## Logging into DepositPartner

All DepositPartner users must also be MyJFG users. DepositPartner is only accessible through MyJFG.

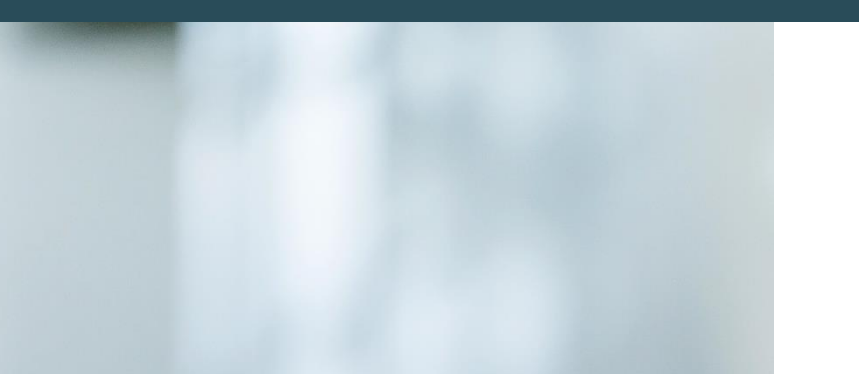

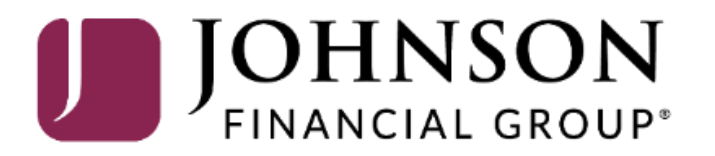

### MY JFG 📗

Good Afternoon, Kyle Kasbohm

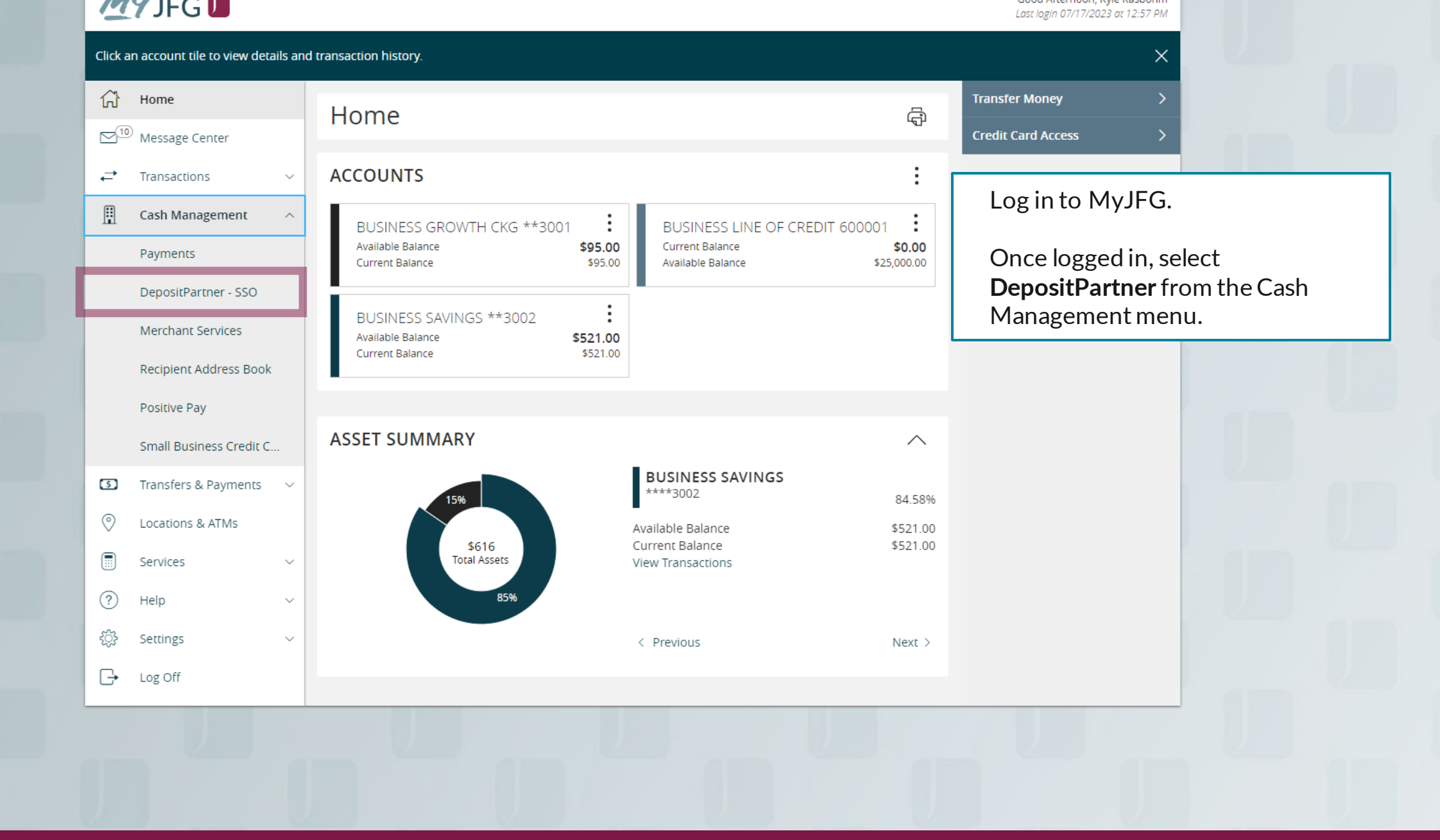

| Secure Authentication     |  |  |  |
|---------------------------|--|--|--|
| Loading user, please wait |  |  |  |
|                           |  |  |  |
|                           |  |  |  |

Copyright © 2015-2019 FIS. All Rights Reserved. LR8 .120.2020.2

A new browser tab or window will open. You will see the Secure Authentication page as your DepositPartner profile loads.

If your profile doesn't load, please contact the Johnson Bank Customer Support Center at 888.769.3796 for assistance. Administration Research Reports

Help -

On Monday, January 18th, electronic deposits will not be processed as the Federal Reserve and Johnson Financial Group will be closed in observance of Martin Luther King Jr. Day. Any deposits made will be processed on the next business day, Tuesday, January 19th.

#### Welcome Kyle Kasbohm!

Today is 1/14/2021 at 12:54:22 PM! K\_KASBOHM, your last login was on 1/14/2021 at 12:54:01 PM.

**Johnson Financial Group** is proud to have JFG Test Merchant as a DepositPartner customer. DepositPartner gives you the ability to conveniently deposit checks remotely, manage your remote check deposits and research those deposits anytime, anywhere, from any device.

You made your last deposit for \$0.00 on UNKNOWN at Unknown (Processed on UNKNOWN).

If you need additional assistance, please contact Treasury Management Support at 1-888-769-3796 or by email at <u>tmsupport@johnsonfinancialgroup.com</u>.

Thank you!

| Crea                | ite Deposit |          |                |  |
|---------------------|-------------|----------|----------------|--|
| .oca                | tion        |          |                |  |
| Ма                  | in          |          | •              |  |
| Acco                | unt         |          |                |  |
| Select an Account 🗸 |             |          |                |  |
| Control Total       |             |          |                |  |
| \$                  | 0.00        |          |                |  |
|                     |             |          |                |  |
|                     | Crea        | ate Tape | Create Deposit |  |
|                     | Crea        | ate Tape | Create Deposit |  |

Once DepositPartner has loaded, you can continue with your tasks. See the DepositPartner User Guides for help with specific tasks in DepositPartner.

#### Deposits

| Open 20 | Pending 0 | Recent 3 |
|---------|-----------|----------|
|---------|-----------|----------|

| Created              | Tracking # | Status | Location | Account Name      | Item Count | Deposit Total |   |
|----------------------|------------|--------|----------|-------------------|------------|---------------|---|
| 8/5/2020 3:37:10 pm  | M000035072 | Open   | Main     | Checking***8398 🕥 | 0          | \$0.09        | • |
| 8/5/2020 3:38:46 pm  | M000035082 | Open   | Main     | Checking***8398 🗈 | 0          | \$0.09        |   |
| 8/5/2020 5:13:35 pm  | M000035246 | Open   | Main     | Checking***8398 🗈 | 0          | \$0.01        |   |
| 8/7/2020 2:33:48 pm  | M000036907 | Open   | Main     | Checking***8398 🖸 | 0          | \$1.00        |   |
| 8/10/2020 9:03:36 am | M000037407 | Open   | Main     | Checking***8398 🗈 | 0          | \$0.09        |   |
| 8/10/2020 9:13:54 am | M000037410 | Open   | Main     | Checking***8398 🗈 | 0          | \$0.01        | - |

For additional assistance, please call 888.769.3796 (option 1, then option 2) or email myjfgbusiness@johnsonfinancialgroup.com.

# Thank You

Additional Resources and Support

For additional resources, including "how-to" guides, please visit our online Client Resources page at https://www.johnsonfinancialgroup.com/business/cas h-management/client-resources/

If further support is needed, please call our Johnson Customer Support Center at 888.769.3796 (option 1, then option 2), send a message in the MyJFG Message Center to "MyJFG Business – Cash Mgmt Solutions" or by email at <u>myjfgbusiness@johnsonfinancialgroup.com</u>.

JohnsonFinancialGroup.com

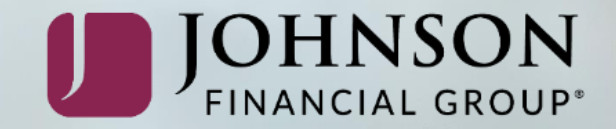